# Évolutions 13.10 ISAPAYE 2022 V2

| SOMMAIRE                                                         |   |
|------------------------------------------------------------------|---|
| 1. ÉVOLUTIONS ET AMÉLIORATION DU DÉPOT AUTOMATIQUE               | 3 |
| 1.1 Accès aux FPOC (Fiche paramétrage Organisme Complémentaire)  | 3 |
| 1.2 Paramétrer le rafraichissement des CRM à l'entrée du dossier | 3 |

# 1. ÉVOLUTIONS ET AMÉLIORATION DU DÉPOT AUTOMATIQUE

# 1.1 Accès aux FPOC (Fiche paramétrage Organisme Complémentaire)

Grâce au dépôt automatique des DSN, il est désormais possible d'accéder aux **FPOC** (**F**iches **P**aramétrage **O**rganisme **C**omplémentaire) et de prendre connaissance des modifications des fiches existantes ou de la présence de nouvelles fiches depuis le logiciel.

#### Cet outil permet uniquement de consulter les fiches de paramétrage DSN mises à dispositions sur les portails de dépôt mais ne met pas à jour en automatique les informations des dossiers.

ÉTAPE 1 : aller en Déclarations/DSN/FPOC

- ÉTAPE 2 : sélectionner l'émetteur et le dossier
  - ÉTAPE 3 : cliquer sur "Accéder aux FPOC"

ÉTAPE 4 : cliquer sur "Fiche XML" ou "Fiche PDF"

|                      | Accueil                                            | Salaires Edit              | ions Déc                 | larations Par                                 | amètres C        | )ptions   | Aide             |                         |              |
|----------------------|----------------------------------------------------|----------------------------|--------------------------|-----------------------------------------------|------------------|-----------|------------------|-------------------------|--------------|
| S<br>S<br>S          | ignalements ▼ (<br>Iensuelle ▼<br>Galariés sans BS | FPOC 1<br>Mens<br>évènem   | uelles et<br>entielles • | Mensuelles e<br>trimestrielles v              | t Annuelles      | Récap.    | Avancement       | Options nécessaires     | Utilitaires  |
|                      | DSN                                                |                            |                          |                                               |                  |           |                  |                         |              |
| >                    | FPOC X                                             |                            |                          |                                               |                  |           |                  |                         |              |
| let                  | Emetteur EMETTE                                    | UR0                        |                          | COMPTABLE                                     |                  |           |                  |                         |              |
| 8                    |                                                    | portail net-entreprises.fr |                          |                                               |                  |           |                  |                         |              |
| 42                   | Dossier AGRI_V                                     | AGRI_VRP AGRICOLE          |                          |                                               |                  | 3         |                  |                         |              |
| C Général C Agricole |                                                    |                            |                          | Assistance - Portail     Fort      Production |                  |           | Accèder aux FPOC |                         |              |
| ſ                    | Code dossier                                       | Raison sociale             |                          | Producteur [                                  | Date publication | Date prod | uction Ide       | ntifiant fiche Fiche XI | IL Fiche PDF |
|                      |                                                    |                            |                          |                                               |                  |           |                  |                         |              |

Le format XML est un format de type Csv/Excel/Tableur.

### 1.2 Paramétrer le rafraichissement des CRM à l'entrée du dossier

#### Une option a été mise en place dans l'onglet Options/Préférences/Fichier EDI.

Cette option permet d'afficher un message à l'ouverture du dossier afin de proposer la récupération ou non des CRM de taux des DSN déposées précédemment afin de limiter les lenteurs de traitement.

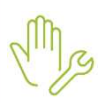

ÉTAPE 1 : aller en Options/Préférences/Fichiers EDI

ÉTAPE 2 : cliquer sur l'onglet DSN

ÉTAPE 3 : cocher la case "Proposer le choix de rafraîchir les CRM de taux à l'entrée dans le dossier"

ÉTAPE 4 : valider avec la disquette

| Paramétrage des fichiers EDI 🗙                                                                                                    |                                                                     |   |
|----------------------------------------------------------------------------------------------------|---------------------------------------------------------------------|---|
|                                                                                                    | 2                                                                   |   |
| DUCS DADSU CPAM MAL/AT AE                                                                                                    | ED Pôle emploi DPAE DSN DTMO                                        | 4 |
| Dépôt automatique des DSN sur le portail des DSN sur le portail d | déclaratif (recommandé)                                             |   |
| Chemin d'archive des fichiers                                                                                                    | sapawn\lsapawfDEMO_COI \ArchiveDSN                                  |   |
| chemin d'al chive des fichiers [C.112.0018                                                                                                    | sapawpisapawribeliio_cdetwroniteb3n                                 |   |
|                                                                                                    |                                                                     |   |
| Proposer le choix de rafraïchir les CRN                                                                                                    | M de taux à l'entrée dans le dossier                                |   |
| ✓ Proposer le choix de rafraichir les CRM<br>ot de fichiers                                                                                                    | M de taux à l'entrée dans le dossier                                |   |
| <ul> <li>✓ Proposer le choix de rafraichir les CRM</li> <li>3 ôt de fichiers</li> <li>Dow signalements</li> </ul>                                                                                                    | M de taux à l'entrée dans le dossier                                |   |
| <ul> <li>✓ Proposer le choix de rafraichir les CRM</li> <li>3 ôt de fichiers</li> <li>Dow signalements</li> <li>Chemin des fichiers</li> </ul>                                                                                                    | M de taux à l'entrée dans le dossier                                |   |
| <ul> <li>✓ Proposer le choix de rafraichir les CRM</li> <li>3 ôt de fichiers</li> <li>Dow signalements</li> <li>Chemin des fichiers</li> <li>⑥ 1 fichier pour toutes les déclarations</li> </ul>                                                                                                    | M de taux à l'entrée dans le dossier                                |   |
| <ul> <li>✓ Proposer le choix de rafraichir les CRM</li> <li>3 ôt de fichiers</li> <li>Don signalements</li> <li>Chemin des fichiers</li> <li>✓ 1 fichier pour toutes les déclarations</li> <li>DSN mensuelle</li> </ul>                                                                                                    | M de taux à l'entrée dans le dossier<br>C 1 fichier par déclaration |   |
| <ul> <li>✓ Proposer le choix de rafraichir les CRM</li> <li>3 ôt de fichiers</li> <li>Dow signalements</li> <li>Chemin des fichiers</li> <li>⑦ 1 fichier pour toutes les déclarations</li> <li>DSN mensuelle</li> <li>Chemin des fichiers</li> </ul>                                                                                                    | M de taux à l'entrée dans le dossier                                |   |

Ce choix s'applique à tous les dossiers.

Une fois le choix sur le rafraîchissement des CRM de taux activé, un message sera affiché à l'ouverture de chaque dossier pour proposer de mettre à jour les taux de prélèvement à la source :

| Confirma | ation                                                                                                    |
|----------|----------------------------------------------------------------------------------------------------|
| 0        | Voulez-vous procéder à la mise à jour des taux de prélèvement à la source ? Cette opération peut prendre plusieurs minutes. |

# 1.3 Remontée des taux AT/MP pour le portail JeDeclare.com

Le CRM de type 34 pour les taux AT/MP n'est pas remonté en automatique dans ISAPAYE lors d'un dépôt sur le portail JeDeclare.com

Il est possible d'actualiser manuellement la remontée des CRM pour mettre à jour les taux d'accident de travail.

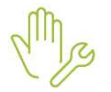

ÉTAPE 1 : aller en Options/Récupérer tous les CRM JeDeclare

ÉTAPE 2 : aller sur l'onglet Récupération des taux ATMP

ÉTAPE 3 : saisir les dates du 01.01.2022 au 31.01.2022

ÉTAPE 4 : cliquer sur "Récupérer".

| Paramètres                                                          | Options                                                                                              | Aīde                                                                                                    |                         |  |
|---------------------------------------------------------------------|----------------------------------------------------------------------------------------------------|----------------------------------------------------------------------------------------------------|-------------------------|--|
| Choix des                                                           | thèmes<br>cueil<br>'archivage                                                                        | Fichiers EDI                                                                                                    |                         |  |
| Pre                                                                 | éférences                                                                                            |                                                                                                    | Cumuls                  |  |
| Récupération<br>Récupération                                        | n des CRM Je<br>on de tous les                                                                       | CRM Récupération des taux ATMP 2                                                                                                    | ×                       |  |
| Avertissem<br>Ce traite<br>Il perme<br>publiés<br>automat<br>Récupé | nent:<br>ement est long<br>t la mise à jour<br>dans la périod<br>ique (MtoM) s<br>ration des CR<br>3 | r des taux ATMP à partir des comptes rendus métiers<br>le choisie, de toutes les DSN qui ont été transmises p<br>ur le portail JeDeclare.<br>M du 01/01/2022 au 31/01/2022<br>Récupérer XAnnuler | s (CRM)<br>par le dépôt |  |

Une barre de progression a été mise en place pour visualiser la progression du traitement.

A la fin du traitement un message avec l'ensemble des taux AT remontés sur la base se génère.

Une amélioration a été faite pour réduire les temps de récupération des CRM provenant du portail JeDeclare.

Cette documentation correspond à la version 13.10. Entre deux versions, des mises à jour du logiciel peuvent être opérées sans modification de la documentation. Elles sont présentées dans la documentation des nouveautés de la version sur votre espace client.